- Once a student is registered for a course and a schedule is created, an <u>electronic invoice is automatically</u> generated and sent to the student's FCC Outlook email account.
- Students who completed the online application to FCC should have received an admissions letter. <u>The student</u> <u>ID number and email account information is included in the letter.</u>
- If a student applied but did not receive a letter, contact your DE Dean of Students or School Counselor.

Payment directions are below. Contact the Dual Enrollment office with questions about payments (301-624-2893)

1. Go to <u>www.frederick.edu</u> and click on **myFCC** in the top-right corner to access the Student Portal

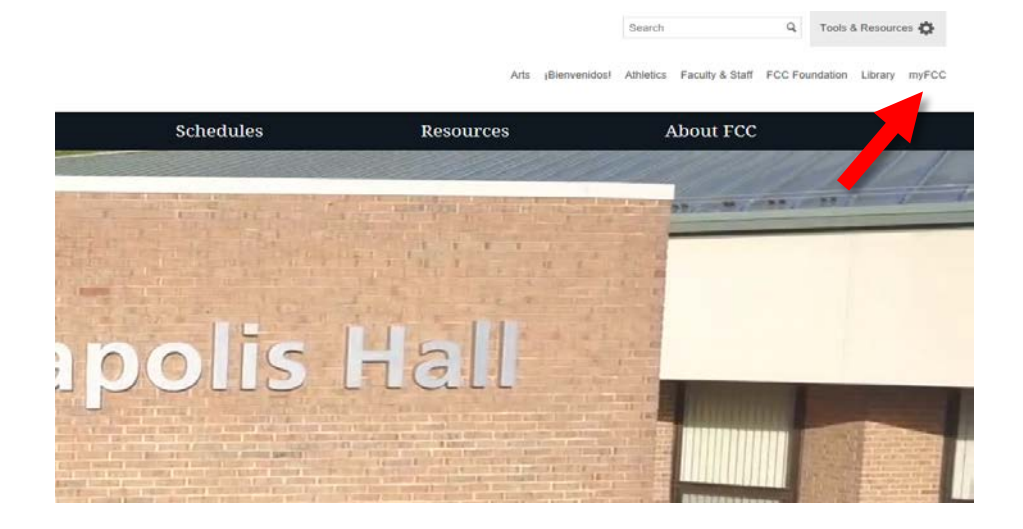

## 2. Click on **Student Information System: PeopleSoft**

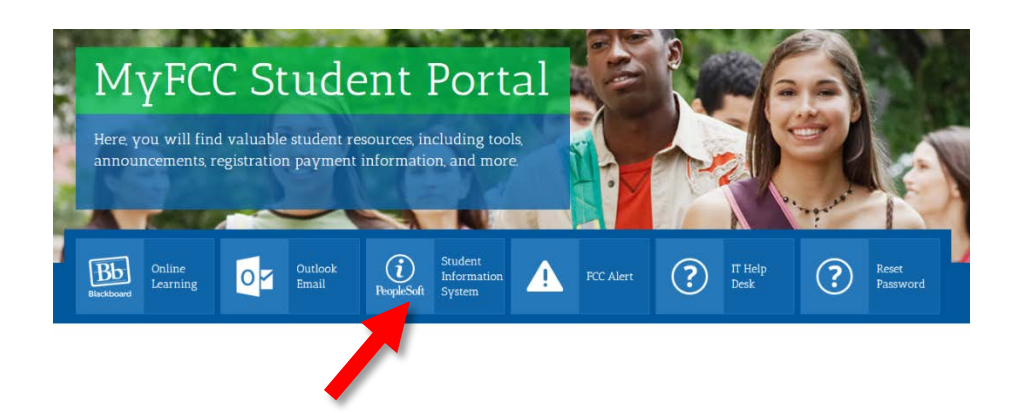

3. Log into PeopleSoft with your username and password.

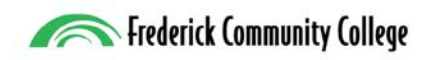

## Login information

- Your username is W + FCC Student ID (Example: W1234567)
- To obtain a password, click the Click Here link
- Click Reset Password
- Click Confirm your Identity **HERE**

|                                                                | UserID                                                                               |                                                                                                    |
|----------------------------------------------------------------|--------------------------------------------------------------------------------------|----------------------------------------------------------------------------------------------------|
|                                                                | Password                                                                             |                                                                                                    |
|                                                                |                                                                                      |                                                                                                    |
|                                                                | Sign I                                                                               | in the second second second second second second second second second second second second second second second                                  |
| Password/Log                                                   | n Issues? Click Here To Acce                                                         | rss FCC Password Self-Service System                                                                                                    |
| Password/Logi<br>f you need assistance, please call x3333      | n Issues? Click Here To Acce<br>(on 301-846-2509 (o                                  | iss FCC Password Self-Service System<br>off campus) or visit our IT Help Desk located in Gambrill Hall G-12                                      |
| Password/Log<br>f you need assistance, please call x3333<br>Ti | n Issues? Click Here To Acce<br>(on 1997) 301-846-2509 (o<br>9 Roman Continuing Educ | ess FCC Password Self-Service System<br>off campus) or visit our IT Help Desk located in Gambrill Hall G-12<br>cation classes, <u>click here</u> |

| Programs               | Admissions | Financial Aid | Schedules | Resources | About FCC         |
|------------------------|------------|---------------|-----------|-----------|-------------------|
| Information Technology |            |               |           | IT Helpo  | lesk 301.846.2509 |

## Password Self-Service System for Students and Employees

For all Microsoft Outlook email, PeopleSoft, and Blackboard user accounts

| Reset Password<br>start here if you have not yet registered for Password Self-Service, are new to FCC, or if your password ha                      | is expired or been forgotten.                                                                                                    |
|----------------------------------------------------------------------------------------------------|----------------------------------------------------------------------------------------------------|
| <ol> <li>Confirm your ID HERE.</li> <li>Go to Pass Self-Service Section (below) and register to reset future passwords via text, mobile</li> </ol> | phone, or email.                                                                                                    |
|                                                                                                    | To confirm your identity, please enter the following information. Your information will be used to locate and reset your user account. |
| • Fill out the all four required fields.                                                                                                    | Be sure to complete the process, or your account will not be reset properly.                                                           |
| • Your Username is W + FCC Student ID<br>(Example: W1234567)                                                                                       | Username*<br>Last Name*                                                                                                    |
| • If your information is entered correctly<br>and it gives you an error. Please call the<br><u>Student IT HelpDesk at 301.846.2509</u> .           | Birthdate (MM/DD/YY)*<br>Birthdate<br>MM/DD/YY<br>Last four digits of your SSN*<br>####<br>Submit Clear Cancel                         |

4. Go back to the PeopleSoft log in screen from the myFCC Student Portal and log in with your new password.

5. Once you are logged in, click on **Financial Account** to access your tuition balance.

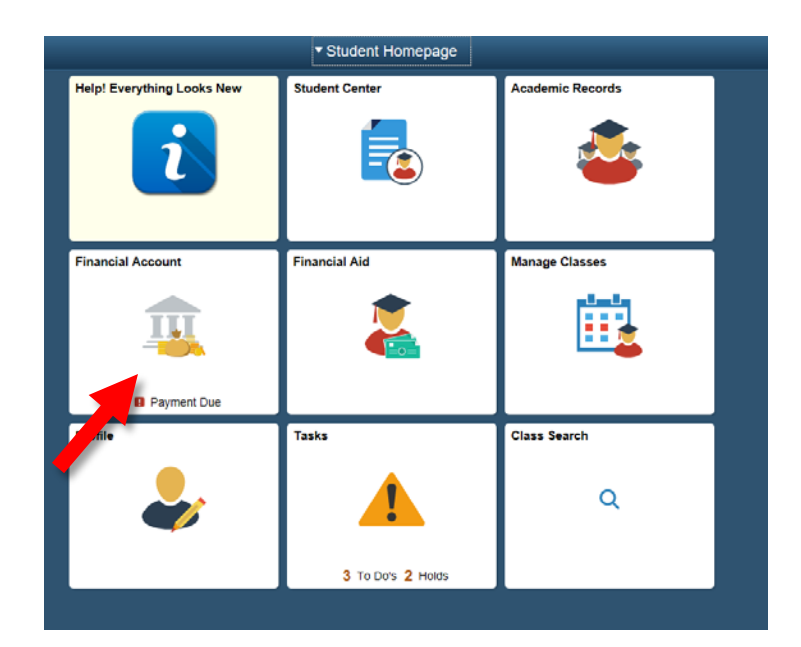

6. Your account balance will appear.

Click on Make a Payment to pay in full or set up a payment plan.

| Account Balance<br>Due Now 628.49<br>Currency used is US Dollar | What I Owe                 |                    |           |
|-----------------------------------------------------------------|----------------------------|--------------------|-----------|
| Make a Payment                                                  | Term                       | Charges & Deposits | Total Due |
| ares Due                                                        | 2019 Spring                | 628.49             | 628.49    |
| Payment History                                                 | Total                      | 628.49             | 628.49    |
| Account Services                                                | Currency used is US Doltar |                    |           |

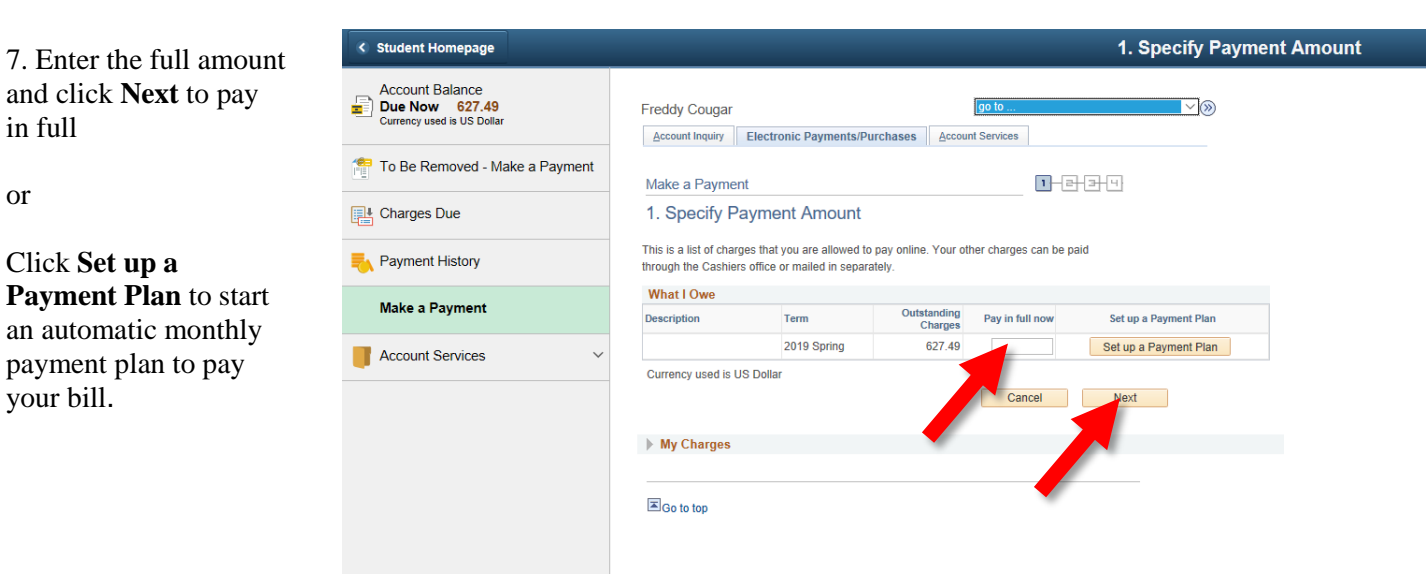

After a payment is made or a payment plan is set up, students will receive an updated invoice in their FCC Outlook email account.